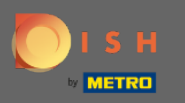

(i)

Vítejte v 2. části procesu nastavení. Nastavení kapacity pro rezervace vaší restaurace. Poznámka: Doporučujeme co nejpřesněji specifikovat vaši kapacitu na stůl (počet míst na stůl).

| DISH RESERVATION                                                                                                    | Test Restaurant - Test - Berlin 🏻 丸 🕞                                                                                                    |
|----------------------------------------------------------------------------------------------------|----------------------------------------------------------------------------------------------------|
|                                                                                                    | Image: Descent state   Image: Descent state   Image: Descent state |
| You have the option to choose between seat-<br>based and tabled-based setup.                                                                                                    | How many seats are available for reservation in your establishment? Please note that a minimum of 4 seats must be made available. 4                                                                                                    |
| If you choose to use seats-based setup,<br>reservations will be managed according to the<br>total number of seats available.<br>If you choose table-based setup, all reservations<br>will be assigned one or more tables<br>automatically. You will have the possibility to<br>modify the automatically assigned tables. Only | Continue                                                                                                    |
| Designed by Hospitality Digital GmbH. All rights reserved.                                                                                                    | FAQ   Terms of use   Imprint   Data privacy                                                                                                    |

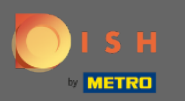

# (i) Zde si můžete vybrat mezi sedadly a stolky.

| DISH RESERVATION                                                                                                    | Test Restaurant - Test - Berlin 🛛 🏄 🗸 🕞                                                 |
|----------------------------------------------------------------------------------------------------|-----------------------------------------------------------------------------------------|
|                                                                                                    | 1<br>Reservation Capacity Group size Contact Integration                                |
|                                                                                                    | Please select whether you would like to use seat or table reservations.   Seats  Tables |
|                                                                                                    | How many seats are available for reservation in your establishment?                     |
| You have the option to choose between seat-<br>based and tabled-based setup.                                                                                                    | Please note that a minimum of 4 seats must be made available.                           |
| If you choose to use seats-based setup,<br>reservations will be managed according to the<br>total number of seats available.                                                                  | Continue                                                                                |
| If you choose table-based setup, all reservations<br>will be assigned one or more tables<br>automatically. You will have the possibility to<br>modify the automatically assigned tables. Only | ?                                                                                       |
| Designed by Hospitality Digital GmbH. All rights reserved.                                                                                                    | FAQ   Terms of use   Imprint   Data privacy                                             |

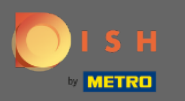

## Protože se obvykle používají tabulkové plány, klikněte na tlačítko "Tabulky ".

| DISH RESERVATION                                                                                                    | Test Restaurant - Test                                                                                                    | - Berlin 🛛 🎽 🗸 🕞 |
|----------------------------------------------------------------------------------------------------|----------------------------------------------------------------------------------------------------|------------------|
|                                                                                                    | Please select whether you would like to use seat or table reservations.                                                                               |                  |
|                                                                                                    | ○ Seats                                                                                                    |                  |
|                                                                                                    | Tables                                                                                                    |                  |
|                                                                                                    |                                                                                                    |                  |
|                                                                                                    | Step 1: Define area(s)                                                                                                    |                  |
|                                                                                                    | If your establishment has multiple areas or rooms, you may want to define an area<br>assigning tables to it. e.g.: Indoor, Outdoor, Bar, Lounge, etc. | before you start |
|                                                                                                    | Area Name Selectable Active                                                                                                    |                  |
|                                                                                                    | Area Name                                                                                                    |                  |
|                                                                                                    | Would you like to add more areas?                                                                                                    | Add              |
| You have the option to choose between seat-<br>based and tabled-based setup.                                                                                                    |                                                                                                    |                  |
| If you choose to use seats-based setup,                                                                                                    | Step 2: Define Table(s) - Total Seats: 0                                                                                                    |                  |
| total number of seats available.                                                                                                    | Table Name     Seats     Area Name     Priority                                                                                                    |                  |
| If you choose table-based setup, all reservations<br>will be assigned one or more tables<br>automatically. You will have the possibility to<br>modify the automatically assigned tables. Only | Would you like to add more tables?                                                                                                    | Add              |
|                                                                                                    | You can add a visual table plan after finishing the initial setup.                                                                                    |                  |
|                                                                                                    |                                                                                                    |                  |

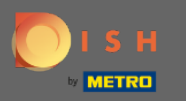

# 2 Zde můžete zadat název oblasti. Jednoduše klikněte na pole a zadejte název nebo oblast.

| DISH RESERVATION                                                                                                    | Test Restaurant - Test - Berlin 🛛 🏄 🔽 🕞                                                            |
|----------------------------------------------------------------------------------------------------|----------------------------------------------------------------------------------------------------|
|                                                                                                    | Please select whether you would like to use seat or table reservations.                            |
|                                                                                                    | O Seats                                                                                            |
|                                                                                                    | Tables                                                                                             |
|                                                                                                    |                                                                                                    |
|                                                                                                    | Step 1: Define area(s)                                                                             |
|                                                                                                    | If your establishment has multiple areas or rooms, you may want to define an area before you start |
|                                                                                                    | Area Name Selectable Active                                                                        |
|                                                                                                    |                                                                                                    |
|                                                                                                    |                                                                                                    |
|                                                                                                    | Would you like to add more areas? Add                                                              |
| You have the option to choose between seat-<br>based and tabled-based setup.                                                                                                    |                                                                                                    |
| If you choose to use seats-based setup,<br>reservations will be managed according to the                                                                                                    | Step 2: Define Table(s) - Total Seats: 0                                                           |
| total number of seats available.                                                                                                    | Table Name   Seats   Area Name   Priority   Image: Constraint of the seats                         |
| If you choose table-based setup, all reservations<br>will be assigned one or more tables<br>automatically. You will have the possibility to<br>modify the automatically assigned tables. Only | Would you like to add more tables? Add                                                             |
|                                                                                                    | You can add a visual table plan after finishing the initial setup.                                 |
|                                                                                                    |                                                                                                    |

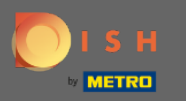

# Pokud chcete přidat další oblast, klikněte na tlačítko Přidat .

| DISH RESERVATION                                                                                                    | Test Restaurant - Test - Berlin 🏻 🎽 🗸 🕞                                                                                                    |
|----------------------------------------------------------------------------------------------------|----------------------------------------------------------------------------------------------------|
|                                                                                                    | Please select whether you would like to use seat or table reservations.                                                                                                    |
|                                                                                                    | O Seats                                                                                                    |
|                                                                                                    | Tables                                                                                                    |
|                                                                                                    |                                                                                                    |
|                                                                                                    | Step 1: Define area(s)         If your establishment has multiple areas or rooms, you may want to define an area before you start assigning tables to it. e.g.: Indoor, Outdoor, Bar, Lounge, etc.         Area Name       Selectable       Active         Indoor       Image: Comparison of the second second seco |
| You have the option to choose between seat-<br>based and tabled-based setup.                                                                                                    |                                                                                                    |
| If you choose to use seats-based setup,                                                                                                    | Step 2: Define Table(s) - Total Seats: 0                                                                                                    |
| total number of seats available.                                                                                                    | Table Name     Seats     Area Name     Priority <ul> <li></li></ul>                                                                                                    |
| If you choose table-based setup, all reservations<br>will be assigned one or more tables<br>automatically. You will have the possibility to<br>modify the automatically assigned tables. Only | Would you like to add more tables?                                                                                                    |
|                                                                                                    | You can add a visual table plan after finishing the initial setup.                                                                                                    |

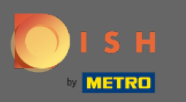

### (i) Zde můžete určit tabulky.

#### **DISH** RESERVATION

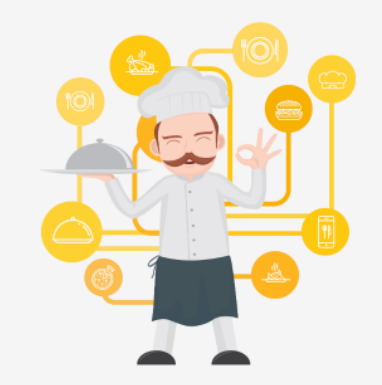

You have the option to choose between seatbased and tabled-based setup.

If you choose to use seats-based setup, reservations will be managed according to the total number of seats available.

If you choose table-based setup, all reservations will be assigned one or more tables automatically. You will have the possibility to modify the automatically assigned tables. Only

|                                 |                      | Test Restau               | ant - Test - Berlin | <u>▲</u><br>▲<br>▲<br>▲<br>►<br>►<br>• |
|---------------------------------|----------------------|---------------------------|---------------------|----------------------------------------|
|                                 |                      |                           |                     |                                        |
| Step 1: Define area(s)          |                      |                           |                     |                                        |
| If your establishment has mul   | tiple areas or room  | is, you may want to defin | e an area before yo | u start                                |
| Area Name                       | Selectable           | Active                    |                     |                                        |
| Indoor                          |                      |                           |                     |                                        |
| Outdoor                         |                      |                           |                     |                                        |
| Would you like to add more an   | reas?                |                           | $\subset$           | Add                                    |
| Step 2: Define Table(s) - Total | Seats: 0             |                           |                     |                                        |
| Table Name Seats                | s Area Name          | • Priority •              |                     |                                        |
| Would you like to add more ta   | ibles?               |                           | (                   | Add                                    |
| You can add a visual table pla  | n after finishing th | e initial setup.          |                     |                                        |
|                                 |                      |                           |                     | -0                                     |
|                                 |                      |                           | Cont                | inue                                   |

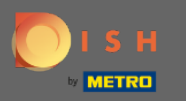

### Klikněte na pole a zadejte název tabulky.

| DISH RESERVATIO |
|-----------------|
|-----------------|

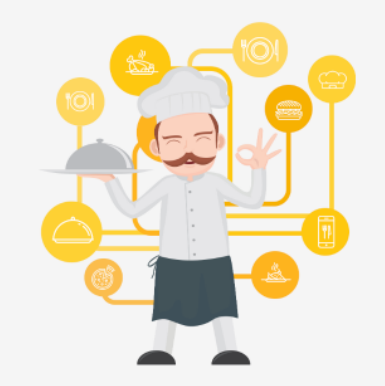

You have the option to choose between seatbased and tabled-based setup.

If you choose to use seats-based setup, reservations will be managed according to the total number of seats available.

If you choose table-based setup, all reservations will be assigned one or more tables automatically. You will have the possibility to modify the automatically assigned tables. Only

|                                                                               |                                     | т                        | est Restaurant -  | Test - Berlin  |         |  |
|-------------------------------------------------------------------------------|-------------------------------------|--------------------------|-------------------|----------------|---------|--|
|                                                                               |                                     |                          |                   |                |         |  |
|                                                                               |                                     |                          |                   |                |         |  |
| Step 1: Define area(s)                                                        |                                     |                          |                   |                |         |  |
| If your establishment has multiple<br>assigning tables to it. e.g.: Indoor, C | areas or rooms,<br>Jutdoor, Bar, Lo | you may wa<br>unge, etc. | nt to define an a | area before yo | u start |  |
| Area Name                                                                     | Selectable                          | Active                   |                   |                |         |  |
| Indoor                                                                        | <b>~</b>                            |                          |                   |                |         |  |
| Outdoor                                                                       |                                     |                          |                   |                |         |  |
| Would you like to add more areas?                                             |                                     |                          |                   | $\subset$      | Add     |  |
| Step 2: Define Table(s) - Total Seat                                          | ts: 0                               |                          |                   |                |         |  |
| Table Name Seats                                                              | Area Name                           | • Priorit                | у т               |                |         |  |
| Would you like to add more tables                                             | ?                                   |                          |                   | $\square$      | Add     |  |
| You can add a visual table plan afte                                          | er finishing the                    | initial setup.           |                   |                |         |  |
|                                                                               |                                     |                          |                   | Cont           | inue    |  |

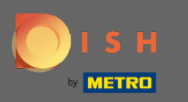

## Uveďte počet sedadel .

#### **DISH** RESERVATION

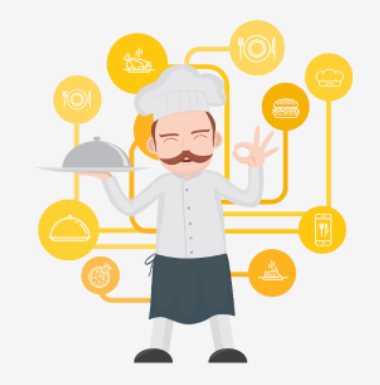

You have the option to choose between seatbased and tabled-based setup.

If you choose to use seats-based setup, reservations will be managed according to the total number of seats available.

If you choose table-based setup, all reservations will be assigned one or more tables automatically. You will have the possibility to modify the automatically assigned tables. Only

|                                    |                       | Test Restau              | rant - Test - Berlin | 지<br>전<br>전<br>전<br>전<br>전<br>전 | • ( |
|------------------------------------|-----------------------|--------------------------|----------------------|---------------------------------|-----|
|                                    |                       |                          |                      |                                 |     |
| Stop 1: Define area(c)             |                       |                          |                      |                                 |     |
| If your establishment has mul      | tiple areas or room   | s, you may want to defir | ne an area before yo | ou start                        |     |
| assigning tables to it. e.g.: Indo | oor, Outdoor, Bar, L  | ounge, etc.              |                      |                                 |     |
| Area Name                          | Selectable            | Active                   | -                    |                                 |     |
| Indoor                             |                       |                          |                      |                                 |     |
| Outdoor                            |                       | <b>(</b>                 |                      |                                 |     |
|                                    |                       |                          |                      |                                 |     |
| Would you like to add more ar      | reas?                 |                          |                      | Add                             |     |
| Stop 2: Dofine Table(c) - Total    | Seate: 0              |                          |                      |                                 |     |
| Table Maria                        | Seats. U              | Driatitu                 |                      | \<br>\                          |     |
|                                    | Area Name             | Priority                 |                      | )<br>                           |     |
| Would you like to add more ta      | ibles?                |                          |                      | Add                             |     |
| You can add a visual table pla     | n after finishing the | e initial setup.         |                      |                                 |     |
|                                    |                       |                          |                      |                                 | 5   |
|                                    |                       |                          | Cont                 | tinue                           | Ŀ   |

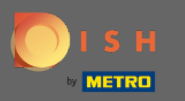

# • Klikněte na pole a vyberte oblast , ke které je tabulka přiřazena.

| <b>DISH</b> RESERVATION                                                                                                    | Test Restaurant - Test - Berlin 🏻 🎽 🗸 🖓                                                                                                    |
|----------------------------------------------------------------------------------------------------|----------------------------------------------------------------------------------------------------|
|                                                                                                    |                                                                                                    |
|                                                                                                    | Step 1: Define area(s)         If your establishment has multiple areas or rooms, you may want to define an area before you start assigning tables to it. e.g.: Indoor, Outdoor, Bar, Lounge, etc.         Area Name       Selectable       Active         Indoor       Image: Construction of the second second se                                                                                                    |
|                                                                                                    | Outdoor     Image: Control of the second second secon |
| You have the option to choose between seat-<br>based and tabled-based setup.                                                                                                    | Step 2: Define Table(s) - Total Seats: 6       1     6       Area Name       Priority                                                                                                    |
| If you choose to use seats-based setup,<br>reservations will be managed according to the<br>total number of seats available.                                                                  | Would you like to add more tables? Outdoor Add                                                                                                    |
| If you choose table-based setup, all reservations<br>will be assigned one or more tables<br>automatically. You will have the possibility to<br>modify the automatically assigned tables. Only | You can add a visual table plan after finishing the initial setup.                                                                                                    |

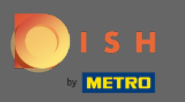

# 2de můžete určit prioritu tabulky, jednoduše na ni kliknout a zvolit prioritu tabulky.

| DISH RESERVATION                                                                                                    | Test Restaurant - Test - Berlin 🛛 🎽 🗸 🤇                                                                                                    |
|----------------------------------------------------------------------------------------------------|----------------------------------------------------------------------------------------------------|
|                                                                                                    |                                                                                                    |
|                                                                                                    | Step 1: Define area(s)If your establishment has multiple areas or rooms, you may want to define an area before you start<br>assigning tables to it. e.g.: Indoor, Outdoor, Bar, Lounge, etc.Area NameSelectableActive                                                                                                    |
|                                                                                                    | Indoor Cutdoor Cutdoor |
|                                                                                                    | Would you like to add more areas?       Add         Step 2: Define Table(s) - Total Seats: 6                                                                                                    |
| You have the option to choose between seat-<br>based and tabled-based setup.                                                                                                    | 1   6   Indoor   Priority   Image: Constraint of the second of the second of t                                                   |
| If you choose to use seats-based setup, reservations will be managed according to the total number of seats available.                                                                        | Would you like to add more tables?  Prio 2  Add Prio 3                                                                                                    |
| If you choose table-based setup, all reservations<br>will be assigned one or more tables<br>automatically. You will have the possibility to<br>modify the automatically assigned tables. Only | You can add a visual table plan after finishing the initial secup.                                                                                                    |

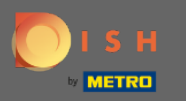

# • Kliknutím na tlačítko Přidat pokračujte v procesu a zpřístupněte všechny své stoly pro rezervaci.

| <b>DISH</b> RESERVATION                                                                                                    |                                                                                                    |                                                                  |                                              | Test Restaurant   | : - Test - Berlin | <u> </u> |  |
|----------------------------------------------------------------------------------------------------|----------------------------------------------------------------------------------------------------|------------------------------------------------------------------|----------------------------------------------|-------------------|-------------------|----------|--|
|                                                                                                    |                                                                                                    |                                                                  |                                              |                   |                   |          |  |
|                                                                                                    | Step 1: Define area(s)<br>If your establishment has mult<br>assigning tables to it. e.g.: Indo<br>Area Name | iple areas or rooms<br>or, Outdoor, Bar, Lo<br><b>Selectable</b> | s, you may w<br>bunge, etc.<br><b>Active</b> | vant to define ar | n area before yo  | ou start |  |
|                                                                                                    | Outdoor<br>Outdoor<br>Would you like to add more are                                                        | ] ✓<br>✓<br>eas?                                                 |                                              |                   |                   | Add      |  |
| You have the option to choose between seat-                                                                                                    | Step 2: Define Table(s) - Total                                                                             | Seats: 6                                                         | -                                            | 1 -               |                   | )        |  |
| based and tabled-based setup.<br>If you choose to use seats-based setup,<br>reservations will be managed according to the<br>total number of seats available.                                 | Would you like to add more tal                                                                              | bles?                                                            | initial action                               | <u></u>           |                   | Add      |  |
| If you choose table-based setup, all reservations<br>will be assigned one or more tables<br>automatically. You will have the possibility to<br>modify the automatically assigned tables. Only | You can add a visual table plan                                                                             | n atter finishing the                                            | initial setup                                | 2.                | Cont              | tinue    |  |

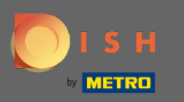

Ð

Až budete s nastavením všech svých stolů pro rezervace hotovi, klikněte na Pokračovat pro dokončení a pokračujte v procesu nastavení.

| Step 1: Define area(s)                           | )                                                                                                    |                                                                                                    |                                                                                                    |                                                                                                    |                                                                                                    |                                                                                                    |
|--------------------------------------------------|----------------------------------------------------------------------------------------------------|----------------------------------------------------------------------------------------------------|----------------------------------------------------------------------------------------------------|----------------------------------------------------------------------------------------------------|----------------------------------------------------------------------------------------------------|----------------------------------------------------------------------------------------------------|
| If your establishment<br>assigning tables to it. | t has multipl<br>. e.g.: Indoor                                                                                                    | le areas or room<br>, Outdoor, Bar, L                                                                                                    | s, you may v<br>ounge, etc.                                                                                                    | vant to define a                                                                                                    | n area before                                                                                                    | you start                                                                                                    |
| Area Name                                        |                                                                                                    | Selectable                                                                                                    | Active                                                                                                    |                                                                                                    |                                                                                                    |                                                                                                    |
| Indoor                                           |                                                                                                    |                                                                                                    |                                                                                                    |                                                                                                    |                                                                                                    |                                                                                                    |
| Outdoor                                          |                                                                                                    | <b>~</b>                                                                                                    |                                                                                                    |                                                                                                    |                                                                                                    |                                                                                                    |
| Would you like to add                            | d more areas                                                                                                    | 5?                                                                                                    |                                                                                                    |                                                                                                    | (                                                                                                    | Add                                                                                                    |
| Step 2: Define Table(                            | (s) - Total Se                                                                                                    | ats: 14                                                                                                    |                                                                                                    |                                                                                                    |                                                                                                    |                                                                                                    |
| 1                                                | 6                                                                                                    | Indoor                                                                                                    | • Prio                                                                                                    | 1 •                                                                                                    | <b>(</b> )                                                                                                    |                                                                                                    |
| 21                                               | 8                                                                                                    | Outdoor                                                                                                    | • Prio                                                                                                    | rity 👻                                                                                                    | <b>(</b> )                                                                                                    | Ē                                                                                                    |
| Would you like to add more tables? Add           |                                                                                                    |                                                                                                    |                                                                                                    |                                                                                                    |                                                                                                    | Add                                                                                                    |
| You can add a visual t                           | table plan a                                                                                                    | fter finishing the                                                                                                    | e initial setu                                                                                                    | p.                                                                                                    |                                                                                                    |                                                                                                    |
|                                                  | If your establishment<br>assigning tables to it<br>Area Name<br>Indoor<br>Outdoor<br>Would you like to add<br>Step 2: Define Table<br>1<br>21<br>Would you like to add<br>You can add a visual | If your establishment has multiplassigning tables to it. e.g.: Indoor         Area Name         Indoor         Outdoor         Would you like to add more areas         1       6         21       8         Would you like to add more table         You can add a visual table plan at | If your establishment has multiple areas or room assigning tables to it. e.g.: Indoor, Outdoor, Bar, L   Area Name   Selectable   Indoor   Outdoor   Would you like to add more areas?   Step 2: Define Table(s) - Total Seats: 14   1   6   Indoor   21   8   Outdoor   Would you like to add more tables?   You can add a visual table plan after finishing the | If your establishment has multiple areas or rooms, you may vassigning tables to it. e.g.: Indoor, Outdoor, Bar, Lounge, etc.   Area Name Selectable   Active   Indoor   Outdoor   Would you like to add more areas?   Step 2: Define Table(s) - Total Seats: 14   1   6   Indoor   21   8   Outdoor   Vould you like to add more tables?   You can add a visual table plan after finishing the initial setup | If your establishment has multiple areas or rooms, you may want to define at assigning tables to it, e.g.: Indoor, Outdoor, Bar, Lounge, etc.   Area Name Selectable   Active   Indoor   Outdoor   Would you like to add more areas?   Step 2: Define Table(s) - Total Seats: 14   1   6   Indoor   21   8   Outdoor   You can add a visual table plan after finishing the initial setup. | If your establishment has multiple areas or rooms, you may want to define an area before assigning tables to it. e.g.: Indoor, Outdoor, Bar, Lounge, etc.   Area Name Selectable   Active   Indoor   Outdoor   Vould you like to add more areas?   (   Step 2: Define Table(s) - Total Seats: 14   1   6   Indoor   21   8   Outdoor   Youud you like to add more tables?   You can add a visual table plan after finishing the initial setup. |